# **Energie Web Server**

Additif (Version logiciel 3.14)

du Manuel de l'utilisateur (Version logiciel 3.11)

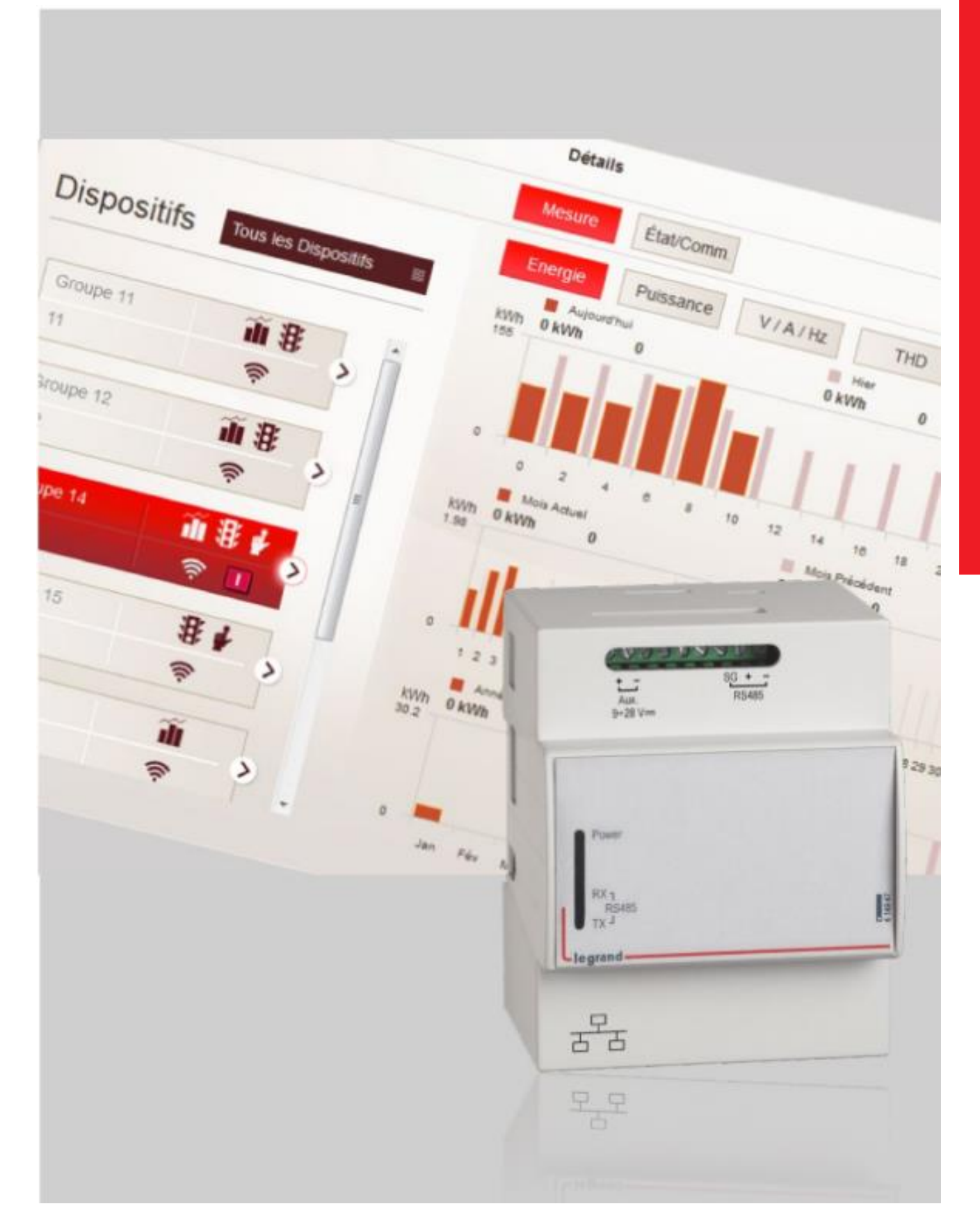

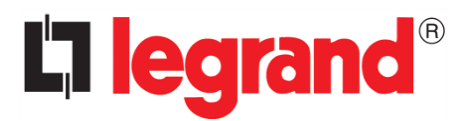

### Nouveaux dispositifs compatibles

Les équipements suivants ont été ajoutés dans la liste des dispositifs reconnus :

- DPX<sup>3</sup> + 4 23 890
- DMX<sup>3</sup> + MP2.10
- DMX<sup>3</sup> + MP4.10

Ajout de la mesure d'énergie disponible dans les bornes de recharge Green'up suivantes :

059002, 059007, 058002, 059003, 059004, 059008, 059009, 059010, 059011, 059012, 059013, 059030, 059035, 059041, 059042, 059043, 059044, 059070, 059071, 058003, 058004, 058010, 058011, 058012, 058013, 058030, 058035, 058041, 058042, 058043, 058044, 059000, 059001, 059005, 059006, 058000, 058001, 059014, 059015, 059048, 059049, 058014, 058015, 058048, 058049.

Ajout de l'unité "Litre" pour la mesure avec les compteurs Nemo SX.

### Nemo SX

#### Synchronisation date et heure

L'Energie Web Server vérifiera, chaque heure, l'horloge en temps réel intégrée dans l'interface Nemo SX / RS485.

Si la différence de temps entre l'horloge en temps réel de l'Energy Web Server et celle de l'interface est supérieure à dix minutes, l'Energy Web Server remplacera la date et l'heure de cette dernière par les siennes.

Cette fonction permet de bénéficier de la fonction NTP de l'Energy web server, garantissant que le système sera toujours à l'heure, même après de longues coupures de courant

Pour activer cette fonction, suivre les étapes suivantes :

1) A partir de la page d'accueil, sélectionner « Configuration du serveur web » :

|                                           | Energy Web Server - 414948                                                                                                    | Français     |
|-------------------------------------------|----------------------------------------------------------------------------------------------------|--------------|
|                                           |                                                                                                    |              |
|                                           |                                                                                                    |              |
|                                           | Configuration du serveur web                                                                                                    |              |
|                                           | Configuration du système                                                                                                    |              |
|                                           | Mon installation                                                                                                    |              |
|                                           | Consommations: info & diagrm.                                                                                                    |              |
|                                           | Green'Up                                                                                                    |              |
|                                           | Rapport & téléchargement                                                                                                    |              |
|                                           | Rapports: alarmes                                                                                                    |              |
| Ensuite sélectionner «<br>O retour 🕐 home | Configuration du serveur web                                                                                                    | Q log        |
| Ensuite sélectionner «<br>⊘retour ♠home   | <b>L'Iegrand</b><br>Paramètre du web serveur » :<br>Configuration du serveur web                                                                                                    | <b>O</b> log |
| Ensuite sélectionner «<br>S retour 🏫 home | <b>Diegrand</b><br>Paramètre du web serveur » :<br>Configuration du serveur web                                                                                                    | <b>U</b> log |
| Ensuite sélectionner «<br>retour Anome    | Configuration du serveur web                                                                                                    | <b>U</b> log |
| Ensuite sélectionner «<br>retour          | Configuration du serveur web     Paramétres du web serveur     Paramétres du web serveur     Utilisateurs                                                                                                    | O log        |
| Ensuite sélectionner «                    | Configuration du serveur »:   Configuration du serveur web     Paramétres du web serveur   Lutilisateurs   Backup / Restaurer                                                                                                    | 🕑 log        |
| Ensuite sélectionner «<br>retour 🏫 home   | Paramètre du web serveur » :   Configuration du serveur web     Paramétres du web serveur   Utilisateurs   Dackup / Restaurer   Connecteur                                                                                                    | U log        |
| Ensuite sélectionner «                    | Paramètre du web serveur » :   Configuration du serveur web     Paramétres du web serveur   You   Utilisateurs   Backup / Restaurer   Connecteur   Mise à jour                                                                                                    | U log        |
| Ensuite sélectionner «                    | Diegrand   Paramètre du web serveur » :   Configuration du serveur web     Paramétres du web serveur     Viliisateurs   Diegrand   Backup / Restaurer   Connecteur   Mise à jour   Mise à jour   Email et notification                                                                                                    | () log       |
| Ensuite sélectionner «                    | Elegrand   Paramètre du web serveur » :   Configuration du serveur web      Paramétres du web serveur       Paramétres du web serveur        Paramétres du web serveur                    Paramétres du web serveur     Paramétres du web serveur | U log        |
| Ensuite sélectionner «                    | Elegrand   Paramètre du web serveur » :   Configuration du serveur web <ul> <li>Paramétres du web serveur</li> <li>Utilisateurs</li> <li>Utilisateurs</li> <li>Backup / Restaurer</li> <li>Connecteur</li> <li>Mise à jour</li> <li>Mise à jour</li> <li>Email et notification</li> <li>Information du système</li> </ul>                                                                                                    | U log        |
| Ensuite sélectionner «                    | Descendent   Paramètre du web serveur » :   Configuration du serveur web <ul> <li>Paramétres du web serveur</li> <li>Vilisateurs</li> <li>Utilisateurs</li> <li>Backup / Restaurer</li> <li>Connecteur</li> <li>Mise à jour</li> <li>Mise à jour</li> <li>Mise à jour</li> <li>Enail et notification</li> <li>Information du système</li> </ul>                                                                                                    | C log        |

3) Ensuite sélectionner « Date et heure » :

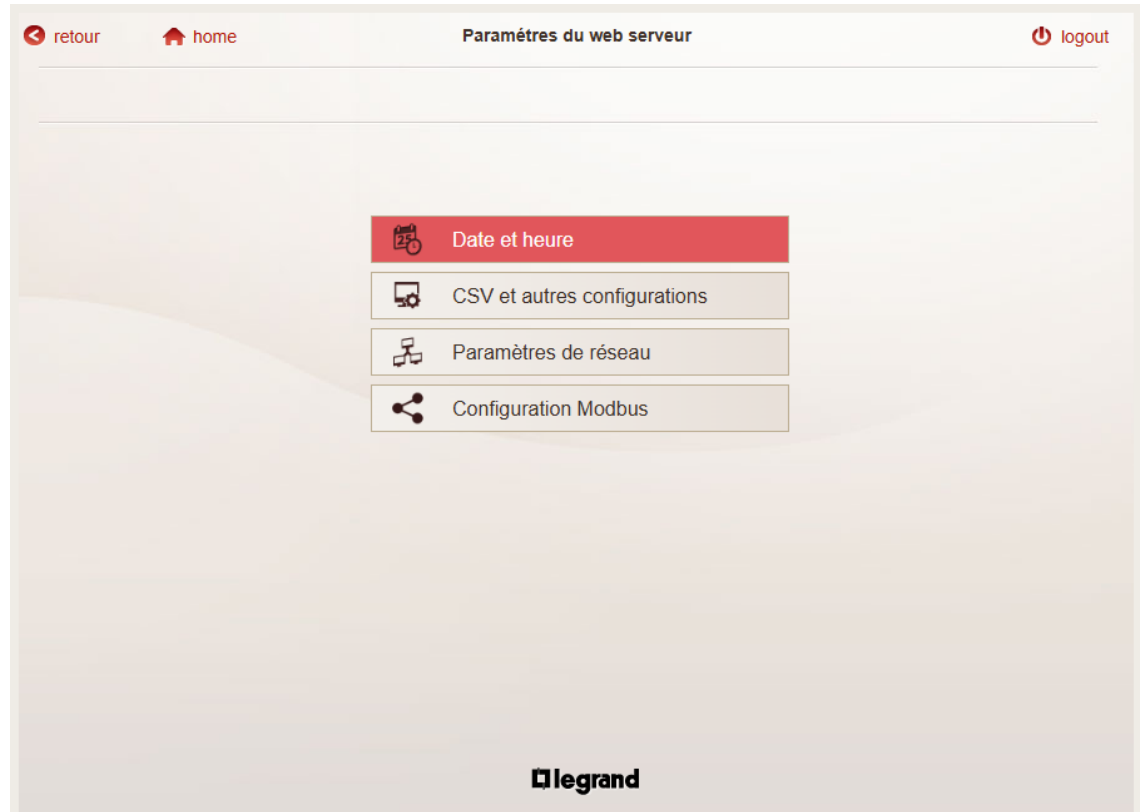

4) Ensuite activer la fonction « Synchroniser l'heure des appareils » en position « ON », puis sauvegarder

| Dat                                 | Uogout                        |                                                                                                    |
|-------------------------------------|-------------------------------|----------------------------------------------------------------------------------------------------|
|                                     |                               |                                                                                                    |
| Heure actuelle:                     | 2024/10/14 09:05:15           |                                                                                                    |
| Heure local:                        | Europe/Rome                   |                                                                                                    |
| Réglage manuel de l'heure:          | Année Mois Jour<br>2024 10 14 |                                                                                                    |
|                                     | Heures Minutes<br>9 6         |                                                                                                    |
| Réglage automatique de l'heure:     | OFF                           |                                                                                                    |
| NTP Server.                         | _                             |                                                                                                    |
| Synchroniser l'heure des appareils: | ON                            |                                                                                                    |
|                                     |                               | ✓ Sauvegarder                                                                                                    |
|                                     | Dat                           | bit et heure     Heure actuelle     Heure local      Erope/Rome       Anée       Otal       Anée       Otal       Anée       Otal       Anée       Otal       Anée       Otal       Anée       Otal       Anée       Otal       Anée       Otal       Anée       Otal       Anée       Otal       Anée       Otal       Anée       Otal       Otal       Otal       Otal       Otal       Otal                                                       Otal      Otal      Otal      Otal   Otal  Otal  Otal  Otal |

## Gestion des bornes Green'Up

#### Amélioration de la logique de charge dynamique (DLM : Dynamic logic management)

Trois nouveaux paramètres ont été introduits pour améliorer la résilience et la fiabilité de l'algorithme DLM : Temps d'attente min, Temps d'attente max et Temps d'effacement. Cela permet de mieux gérer les stations de recharge qui souhaitent reporter leurs procédures de recharge.

Ces paramètres peuvent être réglés en suivant les étapes suivantes :

1) A partir du menu principal, sélectionner « Configuration du système » :

| <ul> <li>Configuration du serveur web</li> <li>Configuration du système</li> <li>Mon installation</li> <li>Consommations: info &amp; diagrm.</li> <li>Consommations: info &amp; diagrm.</li> <li>Green'Up</li> <li>Rapport &amp; téléchargement</li> <li>Rapports: alarmes</li> </ul> |                                                                                                    | Energy Web Server - 414948    | Français |
|----------------------------------------------------------------------------------------------------|----------------------------------------------------------------------------------------------------|-------------------------------|----------|
| <ul> <li>Configuration du système</li> <li>Mon installation</li> <li>Consommations: info &amp; diagrm.</li> <li>Consommations: info &amp; diagrm.</li> <li>Green'Up</li> <li>Rapport &amp; téléchargement</li> <li>Rapports: alarmes</li> </ul>                                       |                                                                                                    | Configuration du serveur web  |          |
| <ul> <li>Mon installation</li> <li>Consommations: info &amp; diagrm.</li> <li>Green'Up</li> <li>Rapport &amp; téléchargement</li> <li>Rapports: alarmes</li> </ul>                                                                                                    |                                                                                                    | Configuration du système      |          |
| <ul> <li>Consommations: info &amp; diagrm.</li> <li>Green'Up</li> <li>Rapport &amp; téléchargement</li> <li>Rapports: alarmes</li> </ul>                                                                                                    | Here and the second second sec | Mon installation              |          |
| Image: Second content       Image: Second content         Image: Second content       Image: Second content         Image: Second content       Image: Second content         Image: Second content       Image: Second content                                                       | L.                                                                                                    | Consommations: info & diagrm. |          |
| Rapport & téléchargement      Rapports: alarmes                                                                                                    | 5                                                                                                    | Green'Up                      |          |
| Rapports: alarmes                                                                                                    | E                                                                                                    | Rapport & téléchargement      |          |
|                                                                                                    |                                                                                                    | Rapports: alarmes             |          |
|                                                                                                    |                                                                                                    |                               |          |
|                                                                                                    |                                                                                                    | Diegrand                      |          |

- Image: Note
   Configuration du système
   Image: Note
   Image: Note
   Image: Note
   Image: Note
   Image: Note
   Image: Note
   Image: Note
   Image: Note
   Image: Note
   Image: Note
   Image: Note
   Image: Note
   Image: Note
   Image: Note
   Image: Note
   Image: Note
   Image: Note
   Image: Note
   Image: Note
   Image: Note
   Image: Note
   Image: Note
   Image: Note
   Image: Note
   Image: Note
   Image: Note
   Image: Note
   Image: Note
   Image: Note
   Image: Note
   Image: Note
   Image: Note
   Image: Note
   Image: Note
   Image: Note
   Image: Note
   Image: Note
   Image: Note
   Image: Note
   Image: Note
   Image: Note
   Image: Note
   Image: Note
   Image: Note
   Image: Note
   Image: Note
   Image: Note
   Image: Note
   Image: Note
   Image: Note
   Image: Note
   Image: Note
   Image: Note
   Image: Note
   Image: Note
   Image: Note
   Image: Note
   Image: Note
   Image: Note
   Image: Note
   Image: Note
   Image: Note
   Image: Note
   Image: Note
   Image: Note
   Image: Note
   Image: Note
   Image: Note
   Image: Note
   Image: Note
   Image: Note
   Image: Note
   Ima
- 2) Ensuite sélectionner "Configuration Green'Up":

3) Ensuite sélectionner "Configuration de gestion":

| retour  home | Configuration Green'Up   | 🕑 logout |
|--------------|--------------------------|----------|
|              |                          |          |
|              |                          |          |
|              | Configuration de gestion |          |
|              |                          |          |
|              |                          |          |
|              |                          |          |
|              |                          |          |
|              |                          |          |
|              |                          |          |
|              |                          |          |
|              |                          |          |
|              |                          |          |
|              | Diegrand                 |          |
|              | michiging                |          |

4) Les 3 nouveaux paramètres se trouvent en bas à droite de l'écran. Après modification et choix des paramètres, penser à « sauvegarder » :

| etour 🏫 home                          | Co       | onfiguration de ge | stion                  |    | Ů logo |
|---------------------------------------|----------|--------------------|------------------------|----|--------|
|                                       |          |                    |                        |    |        |
| Mesure de la consommation totale      |          | ≣                  | Contrôle des circuits: | (  | OFF    |
| Courant maximum disponible:           |          | A                  | Logique de contrôle:   |    | ON     |
| Courant maximum disponible pour cha   | rger     | A                  |                        |    |        |
| Hystérésis de courant:                | 0%       | ≣                  |                        |    |        |
| Premier niveau de réduction de couran | t: 75%   | ≣                  | Hold time (min):       | 60 | S      |
| Deuxième niveau de réduction de cour  | ant: 50% | ≣                  | Waiting time (max):    | 90 | s      |
| Quantité de charge minimum garanti:   | 20       |                    | Okin time (min):       |    |        |

**NOTE** : le sélecteur « Contrôle de la charge » active/désactive les contrôles effectués par l'algorithme DLM (Dynamic Load Management) sur les paramètres « Courant maximum disponible » et « Courant maximum disponible pour la charge ». S'il est réglé sur OFF, il sera supposé que le courant disponible pour la charge est « infini »

**NOTE** : le sélecteur « Logique de contrôle » active/désactive la possibilité pour le serveur Web d'énergie d'accorder/de refuser des autorisations de charge et de gérer les étapes de réduction du courant. Cette fonction peut être utile lors de la mise en service, pour tester la communication globale.

#### Hold time (Min) : temps d'attente min

Le temps d'attente min est le temps que le serveur Web d'énergie attend avant d'accorder l'autorisation à une station de recharge Green'Up lorsque celle-ci signale qu'elle est en attente de recharge.

Il est nécessaire pour garantir que la station de recharge est prête à accepter l'autorisation, en évitant le risque de l'ignorer au cours de la procédure d'octroi.

Nous recommandons une valeur par défaut de 60 secondes.

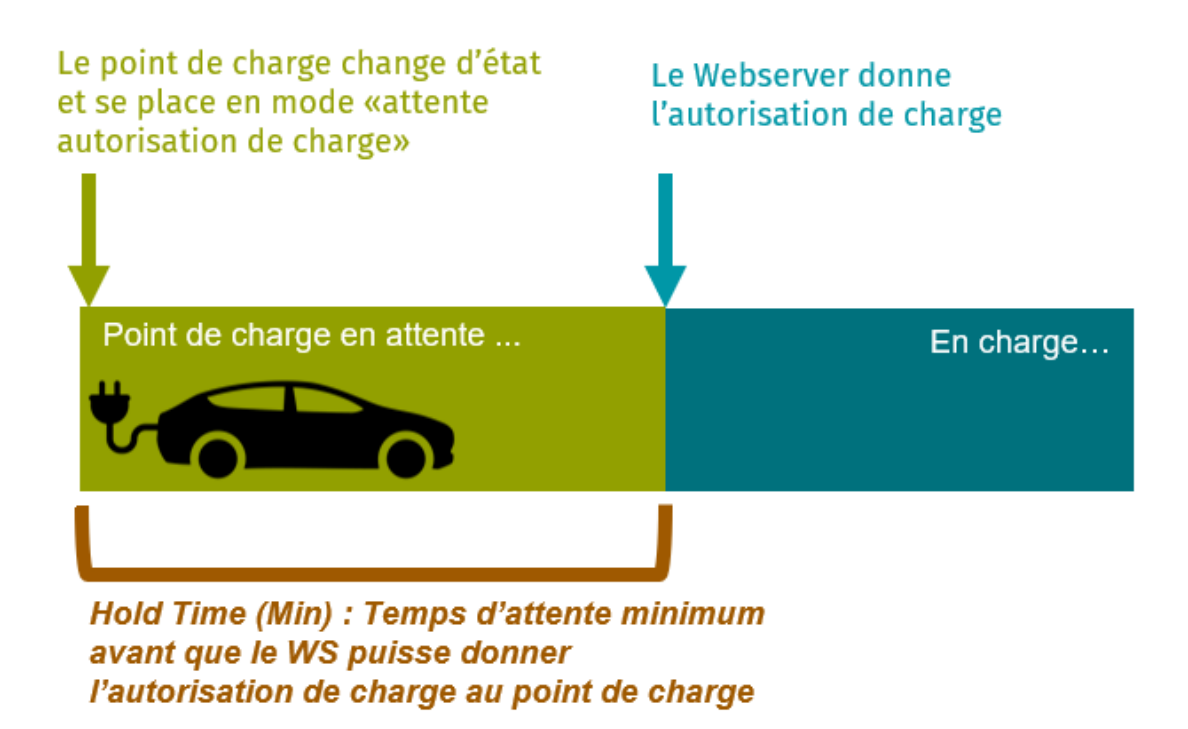

#### Waiting time (Max) : temps d'attente max

Le temps d'attente max est le temps pendant lequel le serveur Web d'énergie peut continuellement autoriser la même station de recharge Green'Up.

Il est nécessaire pour éviter qu'une voiture dont la charge a été reportée ne bloque pas la procédure d'autorisation : si ce seuil est dépassé, la station de recharge sera ignorée (voir la section suivante).

Nous recommandons une valeur par défaut de 90 secondes

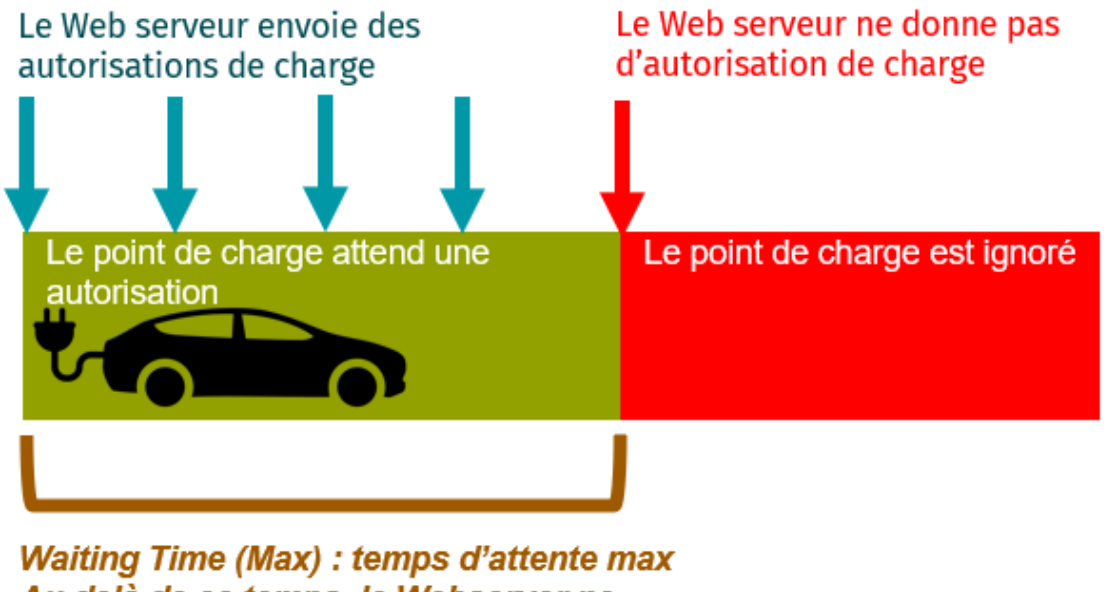

Au delà de ce temps, le Webserver ne donnera pas d'autorisation de charge

#### Skip time (temps d'effacement)

Le temps d'effacement est le temps minimum pendant lequel le serveur Web d'énergie ignorera une station de recharge Green'Up qui a été continuellement autorisée sans succès.

Ce délai est nécessaire pour permettre au serveur Web d'énergie de s'occuper des autres stations de recharge en attente si la station ignorée n'a pas l'intention de commencer la procédure de recharge.

Nous recommandons une valeur par défaut de 300 secondes.

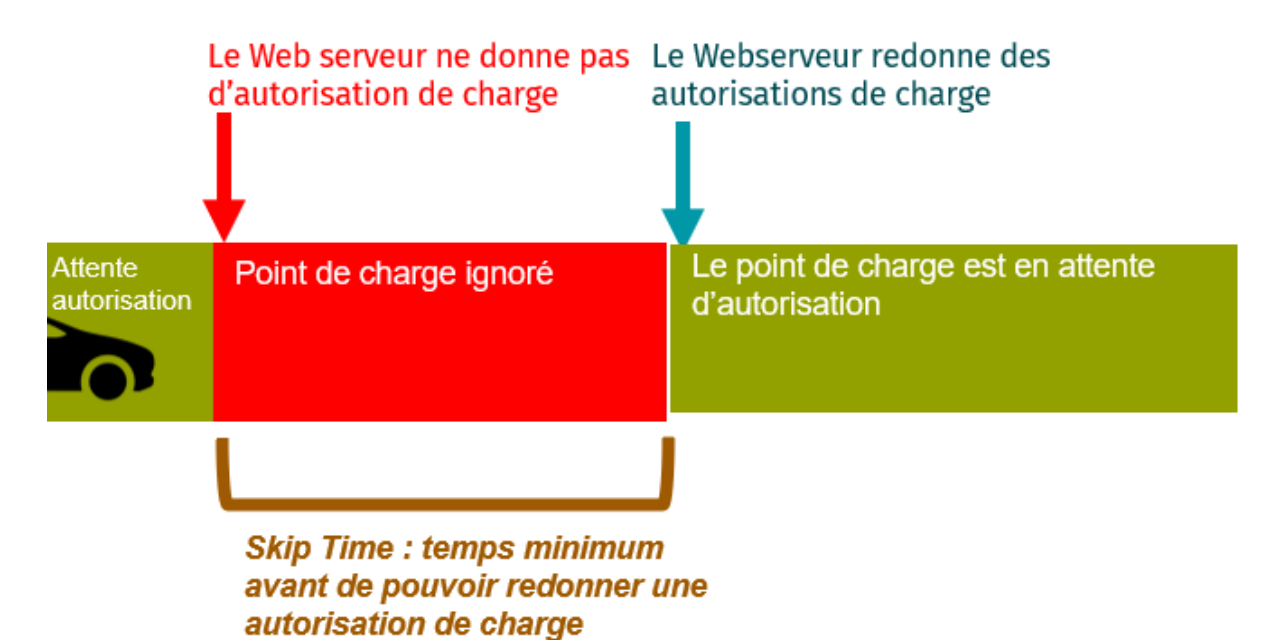

### Paramètres de communication Modbus

#### Temps de rafraichissement des états des équipements

Ce paramètre permet d'ajuster finement la fréquence des interrogations des équipements raccordés, notamment pour les états des disjoncteurs (Ouvert/déclencher/fermé), et de changer la valeur par défaut de 3 à 60 secondes. L'utilisateur peut arbitrairement choisir des temps entre 2 interrogations de 3, 5, 10, 15, 30, 45, 60, 90, 120 secondes.

Nous recommandons une valeur par défaut de 60 secondes.

Ce paramètre peut être réglé en suivant les étapes suivantes :

| 50 | Configuration du serveur web  |  |
|----|-------------------------------|--|
| ** | Configuration du système      |  |
|    | Mon installation              |  |
|    | Consommations: info & diagrm. |  |
| 60 | Green'Up                      |  |
| 5  | Rapport & téléchargement      |  |
|    | Rapports: alarmes             |  |
|    |                               |  |

1. A partir de la page d'accueil, sélectionner « Configuration du système »

2. Ensuite sélectionner « Configuration avancée » :

| retour 🔶 home | Configuration du système    | U logou |
|---------------|-----------------------------|---------|
|               |                             |         |
|               |                             |         |
|               | Circuits, zones et tableaux |         |
|               | Passerelles et dispositifs  |         |
|               | Coût des consommations      |         |
|               | Section Relier              |         |
|               | Advanced Configuration      |         |
|               | Configuration Green'Up      |         |
|               |                             |         |
|               |                             |         |
|               |                             |         |
|               |                             |         |
|               | Liegrand                    |         |

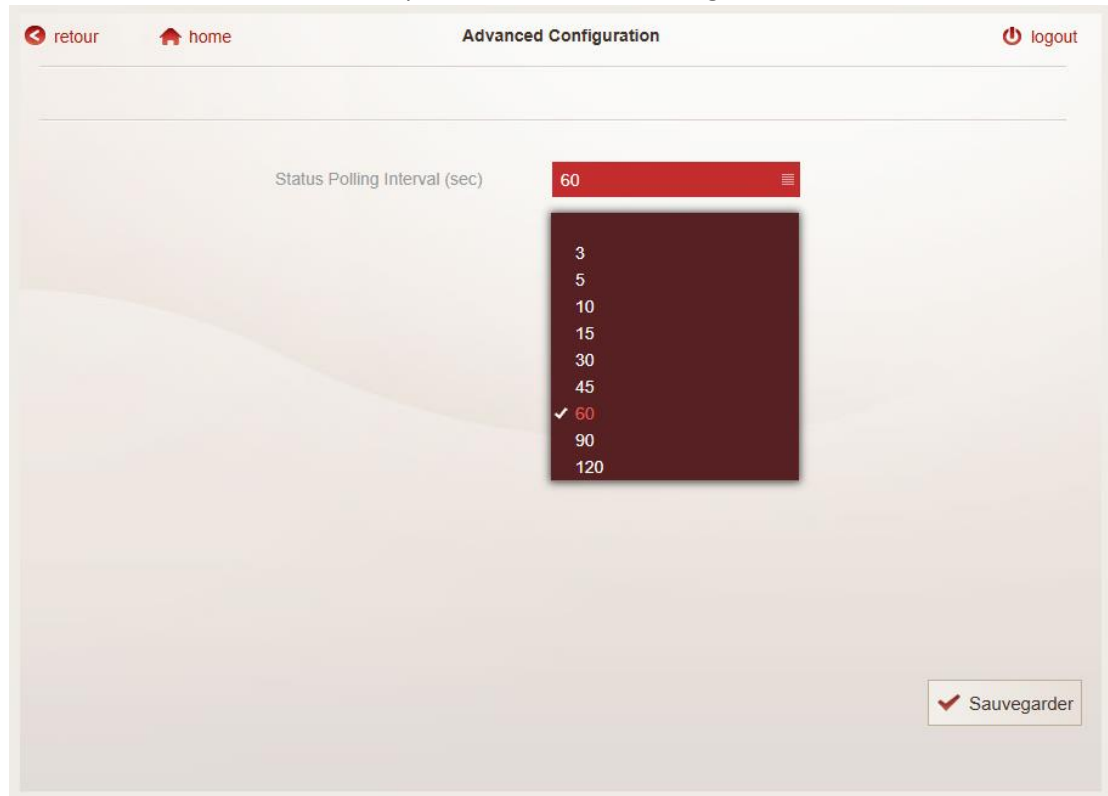

#### 3. Sélectionner la valeur souhaitée, puis sélectionner « sauvegarder »

#### Intervalle de trame Modbus

Ce paramètre permet de régler le temps entre la fin d'une trame Modbus et le début d'une suivante.

Cette trame est une série de commandes pour lire ou donner des ordres aux dispositifs raccordés

La valeur par défaut est 50 ms (Milliseconde).

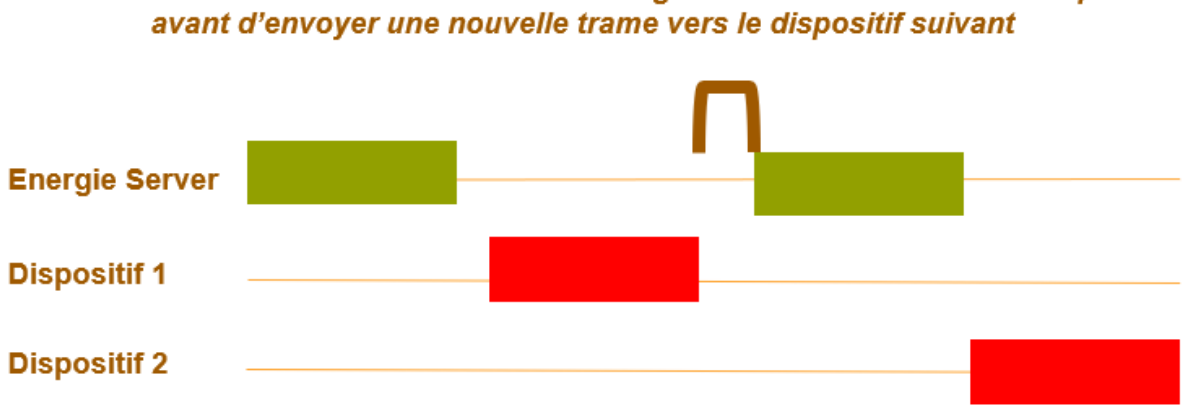

Intervalle de trame Modbus : L'énergie webserver utilisera ce temps

Ce paramètre peut être ajusté en suivant les étapes suivantes :

2.

1. A partir de la page d'accueil, sélectionner « Configuration Web server » :

|             |                  |                               | U logou      |
|-------------|------------------|-------------------------------|--------------|
|             |                  | Energy Web Server - 414948    | Français 🛛 🗏 |
|             |                  |                               |              |
|             |                  | Configuration du serveur web  |              |
|             |                  | Configuration du système      |              |
|             |                  | Mon installation              |              |
|             |                  | Consommations: info & diagrm. |              |
|             |                  | 🛵 Green'Up                    |              |
|             |                  | Rapport & téléchargement      |              |
|             |                  | Rapports: alarmes             |              |
|             |                  |                               |              |
|             |                  |                               |              |
|             |                  |                               |              |
|             |                  | Diegrand                      |              |
| nsuite séle | ectionner « Para | amètres du web serveur » :    |              |
| retour      | A home           | Configuration du serveur web  | (h) logout   |

| Paramétres du web serveur |                                                                                                    |
|---------------------------|----------------------------------------------------------------------------------------------------|
| Utilisateurs              |                                                                                                    |
| Backup / Restaurer        |                                                                                                    |
| Connecteur                |                                                                                                    |
| Mise à jour               |                                                                                                    |
| Email et notification     |                                                                                                    |
| Information du système    |                                                                                                    |
|                           |                                                                                                    |
|                           |                                                                                                    |
|                           |                                                                                                    |
| Diegrand                  |                                                                                                    |
|                           | Paramétres du web serveur<br>Utilisateurs<br>Backup / Restaurer<br>Connecteur<br>Mise à jour<br>Email et notification<br>Information du système |

3. Ensuite sélectionner « Configuration Modbus » :

| retour 🛧 home | Paramétres du web serveur    | Ů logo |
|---------------|------------------------------|--------|
|               |                              |        |
|               |                              |        |
|               | Date et heure                |        |
|               | CSV et autres configurations |        |
|               | B Paramètres de réseau       |        |
|               | Configuration Modbus         |        |
|               |                              |        |
|               |                              |        |
|               |                              |        |
|               |                              |        |
|               |                              |        |
|               |                              |        |
|               |                              |        |
|               | <b>Filegrand</b>             |        |

4. Le paramètre « Intervalle de trame » peut être défini en bas de la page. Après avoir modifié la valeur, faire « sauvegarder » :

| retour  home |                                                                | Configuration Modbus        |                         | Ů logout    |
|--------------|----------------------------------------------------------------|-----------------------------|-------------------------|-------------|
|              |                                                                |                             |                         |             |
|              | Modbus TCP Server:                                             | ON ≣                        |                         |             |
|              | Parité:                                                        | Paire                       |                         |             |
|              | Bits d'arrêt:                                                  | 1 ≣                         |                         |             |
|              | Vitesse:                                                       | 19200                       | bps                     |             |
|              | Timeout RS485:                                                 | 300                         | ms                      |             |
|              | Synchroniser<br>l'intervalle de trame<br>avec les passerelles: | OFF ≣                       |                         |             |
|              | Frame Interval:                                                | 50                          | ms (default 50 ms)      |             |
|              | Le système redémarren                                          | a automatiquement lorsque l | es réglages sont sauvés | Sauvegarder |

Concernant cet intervalle de trame, il est possible de synchroniser automatiquement cette valeur choisie dans l'énergie web serveur avec les passerelles Modbus/TCP connectées : l'énergie web serveur appliquera cette valeur à toutes les passerelles. C'est la configuration appliquée par défaut, et il est recommandé de sélectionner "OFF » pour cette fonction si les passerelles utilisées sont d'une autre marque.

Cette amélioration permet de maintenir le paramètre d'intervalle de trame défini sur les passerelles Modbus/TCP (y compris la passerelle « interne » des énergie web serveur 10/32 points de mesure) cohérent avec :

- Ce qui a été défini pour ce paramètre sur l'énergie web server principal
- Dans le cas d'une borne (ou plusieurs) Green'Up connectée à l'une des passerelles connectées au Web serveur, un minimum de 200 ms est nécessaire : grâce à cette fonction, le WS appliquera automatiquement cette valeur minimum à la passerelle

Ceci permet une meilleure gestion des dispositifs qui nécessitent une attention particulière pour ce paramètre, améliorant ainsi les communications avec l'énergie web serveur.

Si la valeur retenue par l'utilisateur est inférieure à 200 ms sur le WS, les passerelles n'ayant pas de borne Green'up connectée utiliseront cette valeur, et les passerelles ayant une borne Green'Up connectée seront automatiquement configurées à 200 ms

Si la valeur retenue par l'utilisateur est supérieure à 200 ms, cette valeur sera utilisée sur toutes les passerelles.

retour nome **Configuration Modbus** (U) logout Modbus TCP Server: ON Parité: Paire Bits d'arrêt: 19200 Timeout RS485: 300 ms ON l'intervalle de trame avec les passerelles: OFF Frame Interval: ms (default 50 ms) Le système redémarrera automatiquement lorsque les réglages sont sauvés Sauvegarder

Pour activer cette fonction, dans le menu "Configuration Modbus", sélectionner "ON" pour "Synchroniser l'intervalle de trame avec les passerelles", puis sauvegarder :